## Outlook Web Access (OWA) - How to Auto Forward NAFA Email to Personal Email

Staff can set up rules in the NAFA mailbox to forward NAFA emails to personal email account. However, all staff <u>MUST</u> use NAFA email when corresponding to students and staff.

Login to Outlook Web Access. Click on "Options"

| ۵                 | ?      |
|-------------------|--------|
| Refresh           | 🕫 Undo |
| Automatic replies |        |
| Display settings  |        |
| Manage add-ins    |        |
| Offline settings  |        |
| Change theme      |        |
| Options           |        |

Go to "Automatic processing", "Inbox and sweep rules", click on +

|                        | Mail                  |                                                                           |                                                       |  |  |  |
|------------------------|-----------------------|---------------------------------------------------------------------------|-------------------------------------------------------|--|--|--|
| € Options              |                       |                                                                           |                                                       |  |  |  |
| Shortcuts General Mail |                       | Inbo                                                                      | Inbox rules                                           |  |  |  |
|                        |                       | Choose how email will be handled. Rules will be applied in the order show |                                                       |  |  |  |
| - 74                   | Automatic replies     | + 🗸                                                                       | ` 亩 ↑ ↓                                               |  |  |  |
|                        | Inbox and sweep rules | On                                                                        | Name                                                  |  |  |  |
|                        | Junk email reporting  | $\checkmark$                                                              | MSOnlineServicesTeam@MicrosoftOnline.com              |  |  |  |
|                        | Mark as read          | $\checkmark$                                                              | Subject contains 'Request to Reset Microsoft Online S |  |  |  |

Enter any name for new inbox rule, choose " Apply to all messages", "Forward, redirect, or send", "Redirect the message to"

| III Mail                                 |                               |         |                                                                                                    |
|------------------------------------------|-------------------------------|---------|----------------------------------------------------------------------------------------------------|
| € Options                                | 🛱 OK 🗙 Cancel                 |         |                                                                                                    |
| Shortcuts                                | New inbox rule                |         |                                                                                                    |
| General                                  |                               |         |                                                                                                    |
| ∡ Mail                                   | Name                          |         |                                                                                                    |
| <ul> <li>Automatic processing</li> </ul> | Redirect to personal email    |         |                                                                                                    |
| Automatic replies                        |                               |         |                                                                                                    |
| Inbox and sweep rule:                    | When the message arrives and  | it mate | her all of these conditions                                                                                                    |
| Junk email reporting                     | when the message arrives, and | nt mate | ines an or these conditions                                                                                                    |
| Mark as read                             | [Apply to all messages]       |         | •                                                                                                    |
| Message options                          | AUTOMO                        |         |                                                                                                    |
| Read receipts                            |                               |         |                                                                                                    |
| Reply settings                           | Do all of the following       |         |                                                                                                    |
| <ul> <li>Accounts</li> </ul>             | Colort and                    |         | _                                                                                                    |
| Block or allow                           | Select one                    |         | •                                                                                                    |
| POP and IMAP                             | Select one                    |         |                                                                                                    |
| ▲ Layout                                 | Move, copy, or delete         | >       | Forward the message to                                                                                                    |
| Conversations                            | Dia the measure               |         | Freedow and the second second s |
| Email signature                          | Pin the message               |         | Forward the message as an attachment to                                                                                                    |
| Message format                           | Mark the message              | >       | Redirect the message to                                                                                                    |
| Message list                             | Forward, redirect, or send    | >       | Send a text message to                                                                                                    |
| Reading pane                             |                               |         | -                                                                                                    |
|                                          |                               |         |                                                                                                    |

Type your personal email address after "Redirect the message to...", click "Save", Click "OK"

| iii Mail                                                            |                                                       |             |                                                 |     |  |  |
|---------------------------------------------------------------------|-------------------------------------------------------|-------------|-------------------------------------------------|-----|--|--|
| € Options                                                           | 🗸 Sav                                                 | ve 🗙 Cancel | el                                              |     |  |  |
| Shortcuts                                                           | Redirect the message to yourpersonalemail@hotmail.com |             |                                                 |     |  |  |
| Mail                                                                |                                                       |             | Use this address: yourpersonalemail@hotmail.com |     |  |  |
| <ul> <li>Automatic processing</li> <li>Automatic replies</li> </ul> | >>                                                    | Search Peop | • Search Directory                              |     |  |  |
| Inbox and sweep rule:<br>Junk email reporting                       |                                                       | Your co     | contacts By first name -                        |     |  |  |
| Mark as read<br>Message options<br>Read receipts<br>Reply settings  |                                                       | b           | Members Not                                     | tes |  |  |